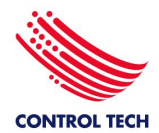

# INDICE

- 1. Como llegar a nuestra pagina web.
- 2. Seleccionar el país desde donde se va a comprar.
- 3. Ingresar los datos de acceso.
- 4. Elegir la moneda.
- 5. <u>Sección de Productos.</u>
  - 5.1 Categorías y subcategorias.
  - 5.2 Barra de secuencia de categorías.
  - 5.3 Filtros de búsqueda por categoría o subcategoria.
  - 5.4 Ficha de producto.
- 6. Carrito de compras.
- 7. Sección de marcas.
- 8. Sección de cuenta.
- 9. Enlace para solicitud de cotización especial.
- 10. Formas de contacto.

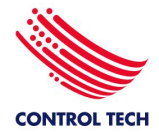

## Ingreso a la pagina web.

Colocar en el navegador web de su preferencia nuestra dirección web: http://www.controltechsite.com

## Elección del país de compra.

Elegir el país desde donde va a comprar nuestros productos estará sujeto a condiciones de venta diferentes. Lo que implica precios, existencias y tiempos de entrega adaptados para cada mercado.

Por los momentos solo disponemos de distribuidores en Venezuela y España.

| 🖂 controltechglobal@gmail.com 🔍 +34 810101497                                                                                                    |   |
|----------------------------------------------------------------------------------------------------|---|
| ♥ España   Cambiar país     ●                                                                                                    |   |
| Ruscar Q                                                                                                    |   |
| CONTROL TECH Productos Marcas Nosotros                                                                                                    |   |
| Seleccione país ×<br>Seleccione país ×<br>Elegir el país desde donde va a comprar nuestros productos estará sujeto a condiciones de venta diferentes. Lo que implica                                                                         |   |
| SOMOSELSO<br>IMPORTADOR       precios, existencias y tiempos de entrega adaptados para cada<br>mercado.         - Para comprar y recibir mercancía dentro del territorio venezolano<br>ver:<br>Condiciones Generales de Venta para Venezuela |   |
| - Para comprar y recibir mercancía dentro y desde el territorio<br>español (EXW españa) ver:<br>Condiciones Generales de Venta para España.                                                                                                  | E |

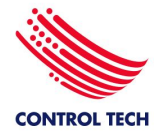

## Inicio de la sesión.

Si es un cliente nuevo y no esta registrado rellene el formulario y nuestro departamento comercial se encargara de autorizar su acceso y asignarle los *precios y permisos según su perfil comercial*.

De lo contrario, si ya ha realizado un intercambio comercial con nosotros, confirme con nuestro departamento de ventas su correo registrado para que pueda iniciar sesión.

También puede utilizar esta sección para recuperar la contraseña.

| ⊠ controltechglobal@gmail.com | n 🗞 +34 810101497                                                                                                    |
|-------------------------------|----------------------------------------------------------------------------------------------------|
| Spaña   Cambiar país          | <sup>®</sup>                                                                                                    |
|                               | to de sestion                                                                                                    |
| CONTROL TECH                  | Productos Marcas Nosotros →                                                                                                    |
|                               | Iniciar sesión ×                                                                                                    |
| the states                    | Email                                                                                                    |
|                               | Email                                                                                                    |
| EXPORTAI                      | Contraseña                                                                                                    |
| Somoselso                     | Contraseña                                                                                                    |
| IMPORTADOR                    | Login ¿Has olvidado tu contraseña?                                                                                                    |
|                               | Si es un cliente nuevo y no esta registrado rellene el formulario y nuestro<br>departamento comercial se encargara de autorizar su acceso y asignade |
|                               | los precios y permisos según su perfil comercial.                                                                                                    |
|                               | De lo contrario si ya ha realizado intercambio comercial con nosotros,<br>confirme con nuestro departamento de ventas su correo registrado para      |
|                               | que pueda iniciar sesión.                                                                                                    |
| Categorías destaca            | idas                                                                                                    |

| ⊠ ventas@controltechsite.com   | 𝗞 <b>+58243-242061</b>      | 5 / 7400075 |             |             |                                |
|--------------------------------|-----------------------------|-------------|-------------|-------------|--------------------------------|
| 🔮 Venezuela   Cambiar país     | O USD                       |             |             | 🐺 💿 Cesta   | Hola javierdelg41@gmail.com! 🕞 |
| Unaveziloguea<br>bienvenidadeo | do aparece el<br>su usuarlo | icono de la | cesta de co | ompras y la | ٩                              |
| CONTROL TECH                   | Productos                   | Marcas      | Cuenta 🕶    | Nosotros    | -                              |
|                                |                             |             |             |             |                                |

info@controltechsite.com | Venezuela +58 243-7400075 | España +34 810101497

### www.controltechsite.com

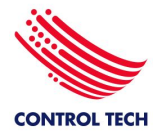

## Elección de la moneda.

Dependiendo del país seleccionado y una vez iniciada la sesión tendrá disponible las diferentes monedas para visualizar los precios.

| Venezuela   Cambiar país 💶 USD | 🐺 🖸 Cesta 🛛 Hola javierdelg41@gmail.com! 🕞                                                    |
|--------------------------------|-----------------------------------------------------------------------------------------------|
|                                | Q<br>nta ≁ Nosotros *                                                                         |
|                                |                                                                                               |
| Cambiar moneda                 | TENEMOS ALIANZAS<br>ATÉGICAS CON FABRICANTES<br>ECERTEIEL MEJOR SERVICIO.<br>× -CONFIABILIDAD |

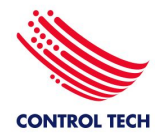

## Sección de productos.

A través de esta sección podemos navegar y seleccionar el producto que estemos buscando, ya sea por el buscador inteligente o por el seleccionador de categorías y subcategorias.

|                          | Buscar                                                                        | Q           |
|--------------------------|-------------------------------------------------------------------------------|-------------|
| CONTROL TECH             | Productos Marcas Administración - Cuenta - Nosotros -                         |             |
| Productos                | Seleccionador de categorias y subcategorias                                   |             |
| Todas las categorías     |                                                                               |             |
| Automatización y Cont    | trol Control de movimiento Control de velocidad 🗆 Incluir artículos de catego | orías hijas |
| Distribución eléctrica e | en baja tensión Instrumentación Neumática                                     |             |
| Q Buscar                 |                                                                               | Buscar      |
|                          |                                                                               |             |
| Buscador                 | inteligente                                                                   |             |

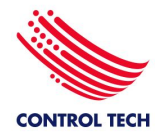

# Ir a índice

## Barra de secuencia de categorías.

Una vez elegida una categoría principal aparece esta barra donde se puede ver la secuencia de categorías y subcategorias que se hayan elegido y se puede ir atrás hacia alguna subcategoria haciendo click en la deseada.

| Pro            | ductos                                     | Barra de visualizacion de secuencia de categorias y subcategorias                                                                                                    |                           |
|----------------|--------------------------------------------|----------------------------------------------------------------------------------------------------|---------------------------|
| То             | das las categorías / Distribución e        | léctrica en baja tensión / Cables y alambres / Cables monopolares                                                                                                    |                           |
| ≡              | Cables monopolares                         |                                                                                                    | • 1                       |
| a<br>V         | Seleccione subcategoría<br>Accesorios      |                                                                                                    | scar                      |
| MPN            | Cables compensados para termo              | pares                                                                                                    | trados<br>38 (j)          |
| SKU            | Cables multipolares<br>Cadenas portacables |                                                                                                    | k: 400<br>a la            |
| Selec          | tor de subcategorias                       | <b>® LAPP</b>                                                                                                    |                           |
|                |                                            | Unidad de venta: mt<br>■ Ficha tecnica                                                                                                    |                           |
| MPN:<br>SKU: I | 4510022<br>APP00010                        | <b>4510022   H05V-K 1X0,75 BU</b><br>H05V-K, HAR, cable de alimentación y control, PVC, 300/500 V,<br>cableado de dispositivos y armarios de distribució Estamos en línea | \$ 0,38 (j)<br>Stock: 500 |

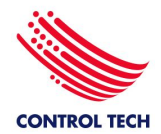

#### Filtros de búsqueda por categoría o subcategoria.

Una vez ubicados en la categoría o subcategoria deseada podemos hacer click en el botón de filtro de búsqueda para filtrar por atributos más específicos del producto.

Nota: no en todas las categorías hay filtros, pero se Irán agregando con el tiempo.

| / Sensores fotoelectricos de uso general                                                                                                    |         |                                                                                                    |                    |
|----------------------------------------------------------------------------------------------------|---------|----------------------------------------------------------------------------------------------------|--------------------|
| ■ Sensores fotoelectricos de uso general                                                                                                    |         |                                                                                                    | •                  |
| Q Buscar                                                                                                    |         |                                                                                                    | Buscar             |
| P Filtros de busqueda 7 Filtros de búsqueda                                                                                                    | ejemplo | de filtros disponibles pa                                                                                                    | ra la categoria de |
| Filtros de búsqueda                                                                                                    | sensore | s totoelectricos de uso ge                                                                                                    | im Limpiar filtros |
| Solo artículos con stock                                                                                                    |         |                                                                                                    |                    |
| Marca                                                                                                    |         | Conexión electrica                                                                                                    |                    |
|                                                                                                    |         |                                                                                                    |                    |
| 🖾 Seleccione marca                                                                                                    | • ×     | Seleccione                                                                                                    |                    |
| Dimensiones                                                                                                    | • ×     | Seleccione<br>Distancia de sensado(mm)                                                                                                    |                    |
| Dimensiones<br>Seleccione                                                                                                    | • ×     | Seleccione<br>Distancia de sensado(mm)<br>Seleccione                                                                                                |                    |
| Contract Seleccione marca Dimensiones Seleccione Forma de la carcaza                                                                                                    | • ×     | Seleccione<br>Distancia de sensado(mm)<br>Seleccione<br>Función de la salida                                                                        |                    |
| Seleccione marca Dimensiones Seleccione Forma de la carcaza Seleccione                                                                                                    | • ×     | Seleccione<br>Distancia de sensado(mm)<br>Seleccione<br>Función de la salida<br>Seleccione                                                          |                    |
| Seleccione marca Dimensiones Seleccione Forma de la carcaza Seleccione Material constructivo                                                                                    | • ×     | Seleccione<br>Distancia de sensado(mm)<br>Seleccione<br>Función de la salida<br>Seleccione<br>Tipo de detección                                     |                    |
| Dimensiones Seleccione Forma de la carcaza Seleccione Material constructivo Seleccione                                                                                          | • ×     | Seleccione<br>Distancia de sensado(mm)<br>Seleccione<br>Función de la salida<br>Seleccione<br>Tipo de detección<br>Seleccione                       |                    |
| Image: Seleccione marca       Dimensiones       Seleccione       Forma de la carcaza       Seleccione       Material constructivo       Seleccione       Tipo de linea de vista |         | Seleccione<br>Distancia de sensado(mm)<br>Seleccione<br>Función de la salida<br>Seleccione<br>Tipo de detección<br>Seleccione<br>Tipo de protección |                    |

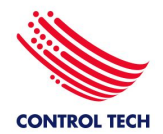

## Ficha de producto.

Haciendo click en el nombre del producto deseado nos lleva a la ficha del producto.

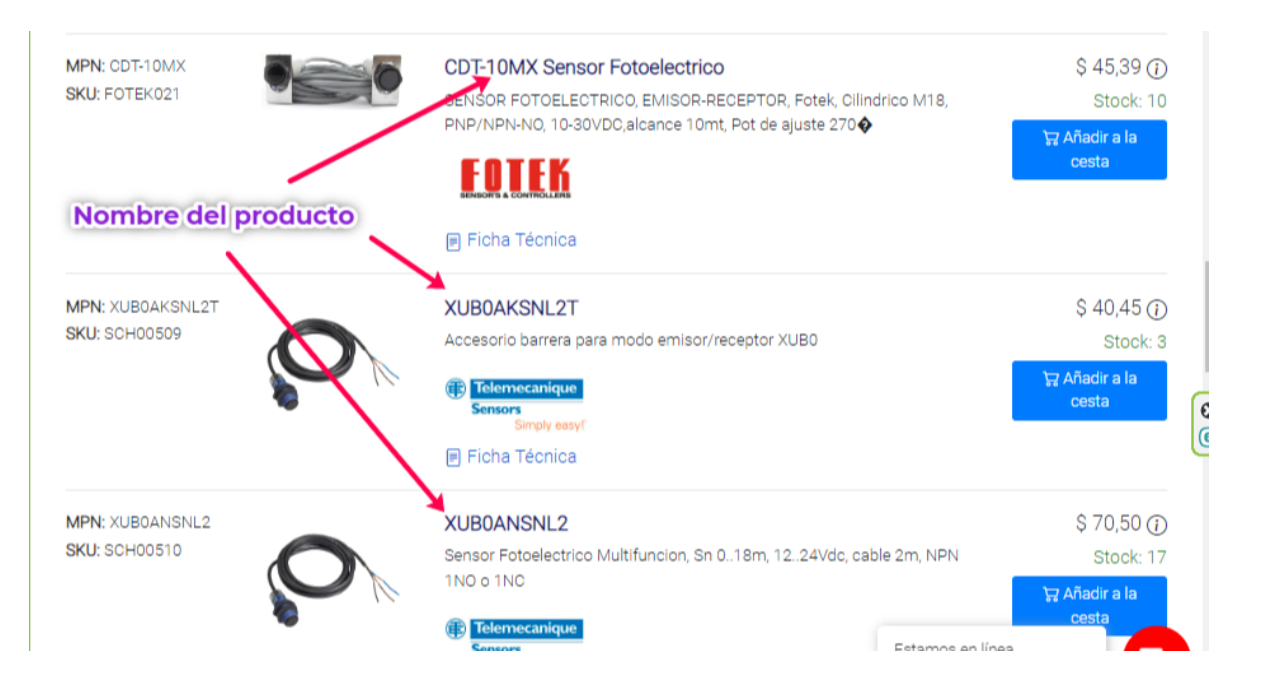

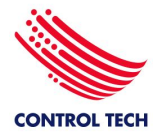

| ← Volver                          |                                                                                                    |    |
|-----------------------------------|----------------------------------------------------------------------------------------------------|----|
|                                   | CDT-10MX Sensor Fotoelectrico 🙀 Añadir a la ces                                                                     | ta |
|                                   | SENSOR FOTOELECTRICO, EMISOR-RECEPTOR, Fotek, Cilindrico M18, PNP/NPN-NO, 10-30VDC,alcance 10mt, Pot de ajuste 270� |    |
|                                   | Precio: \$ 45,39<br>Stock: 10<br>Pestañas de informacion<br>en la ficha del producto                                |    |
| General Especificaciones Archivos |                                                                                                    |    |
| Eléctricos                        |                                                                                                    |    |
| Conexión electrica                | Cable 4 Hilos (2m)                                                                                                  |    |
| Tipo de Salida                    | DC                                                                                                    |    |
| Voltaje de Alimentación           | 10-30Vdc                                                                                                    |    |
| Electrónicos                      |                                                                                                    |    |
| Función de la salida              | NPN / PNP Normalmente Abierto                                                                                       |    |
| Tipo de señal de salida           | Discreto                                                                                                    |    |
| Mecánicos                         |                                                                                                    |    |
| Dimensiones                       | M18                                                                                                    |    |
| Forma de la carcaza               | Cilíndrico                                                                                                    |    |
| Material constructivo             | Plástico                                                                                                    |    |
| Tipo de linea de vista            | Radial (90°).                                                                                                    |    |
| Tipo de protección                | IP66                                                                                                    |    |

## Carrito de compras.

Una vez añadidos los productos a la cesta de compras por el botón de añadir a la cesta se pueden hacer 3 procedimientos con los productos seleccionados.

- 1: Crear ordenes de compra.
- 2: Solicitud de información.
- 3: Presupuesto.

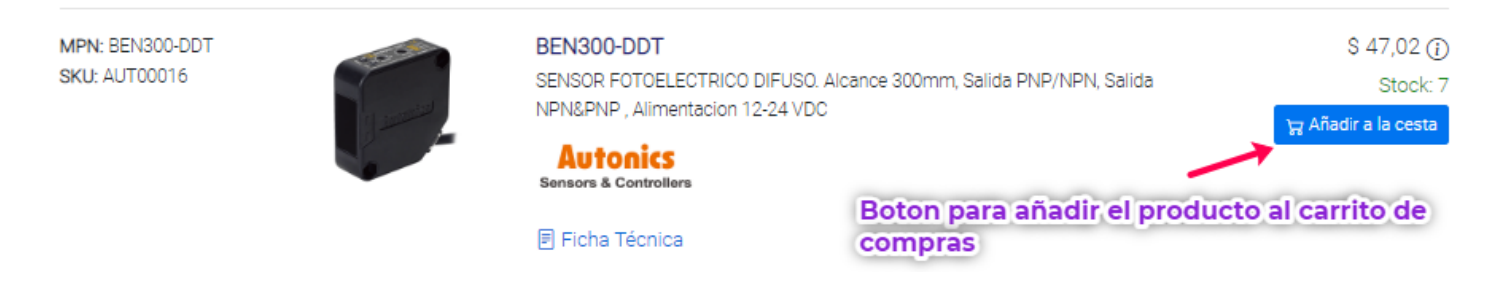

## info@controltechsite.com | Venezuela +58 243-7400075 | España +34 810101497

# www.controltechsite.com

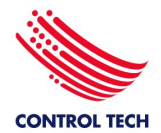

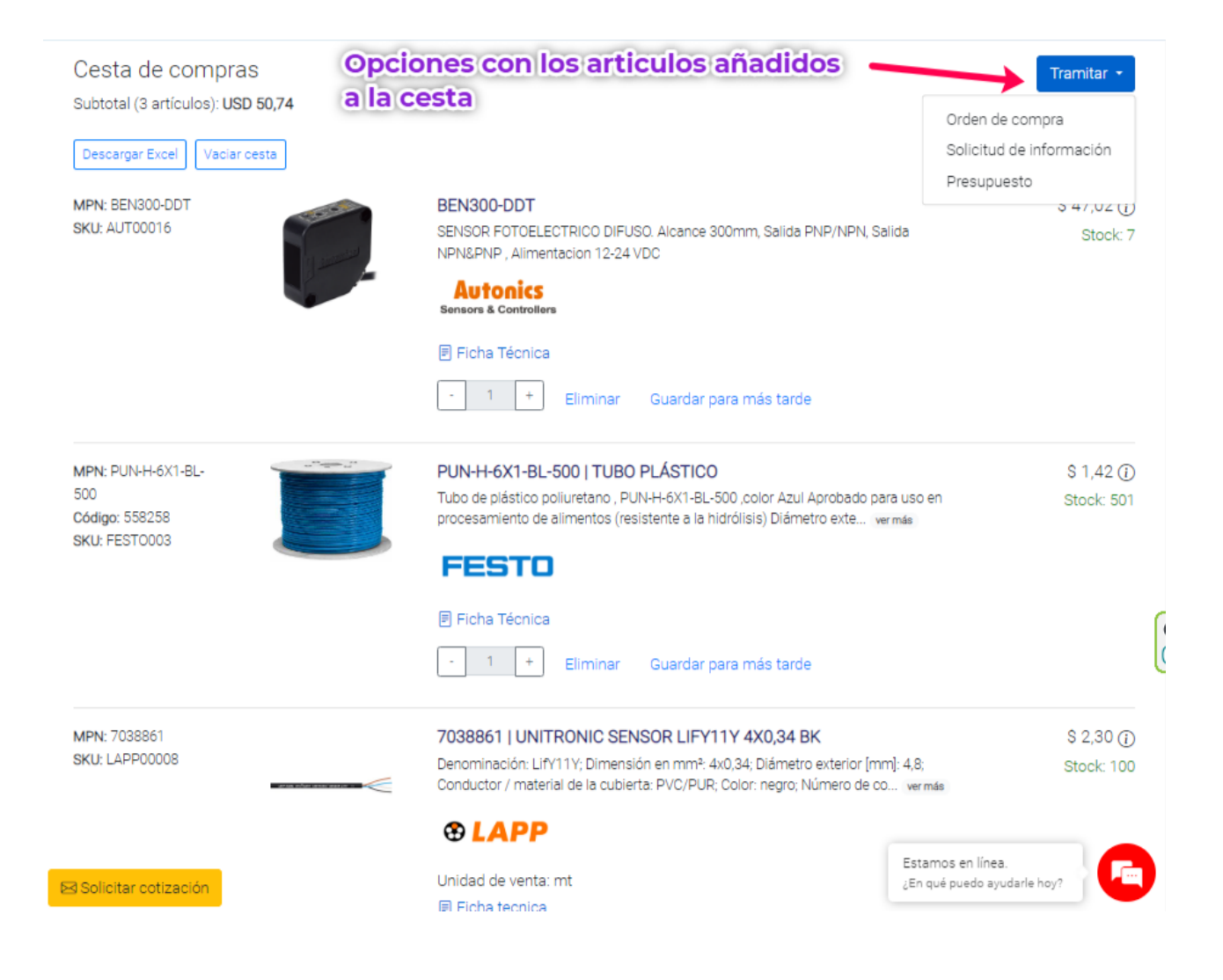

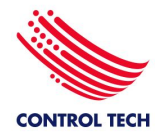

## Sección de marcas.

En esta sección exponemos los fabricantes con que trabajamos y contiene un buscador especial para ubicar la marca o marcas que necesitas según la categoría o producto.

|                     | uscar                      |                     |                              |            |                                   |
|---------------------|----------------------------|---------------------|------------------------------|------------|-----------------------------------|
| ITROL TECH          | Productos Marc             | as Cuenta•          | Nosotros •                   |            |                                   |
| rcas                |                            |                     |                              |            |                                   |
| Busque marcas por n | nombre, tipo de producto o | aplicaciones        |                              |            | ×                                 |
|                     |                            | Buscad              | or de marca                  | s por prod | ucto o                            |
| ABB                 | AEC®                       | Aignep              | Asco                         | atos 🛦     | Autonics<br>Sensors & Controllers |
| Ver productos       | Ver productos (j)          |                     |                              | 0          | Ver productos (j)                 |
|                     | B&R                        | Baldor-<br>reliance | BALLUFF<br>sensors worldwide | Banner     | Baumer                            |
| Ver productos (j)   | ()                         |                     | Ver productos (j)            |            |                                   |
| Belden              | Belimo                     | burkert             | Bussmann                     | Cabur      | Calpeda                           |
| 1                   |                            |                     |                              |            |                                   |

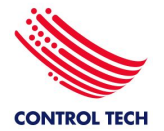

# Manual de uso de la pagina web V1.0

Ir a índice

#### Marcas

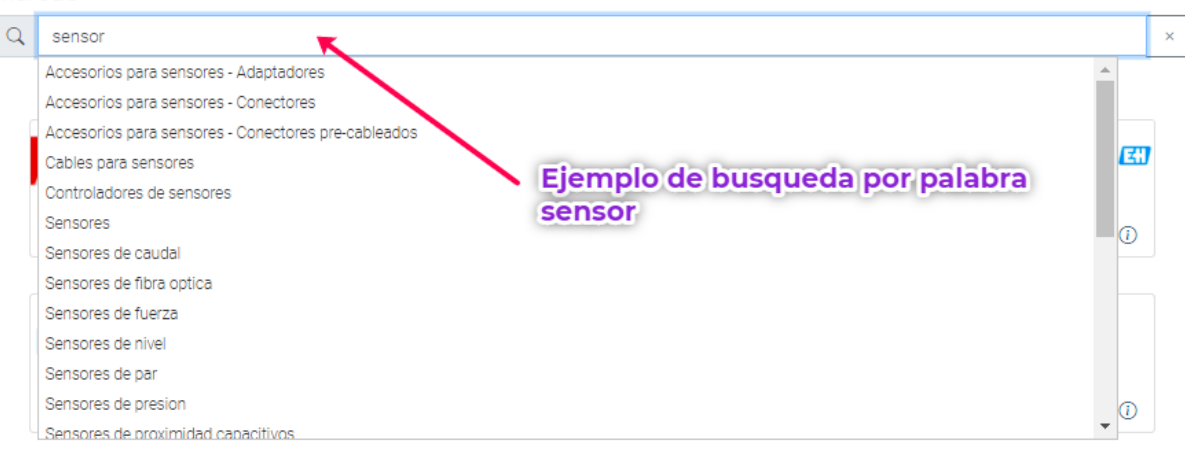

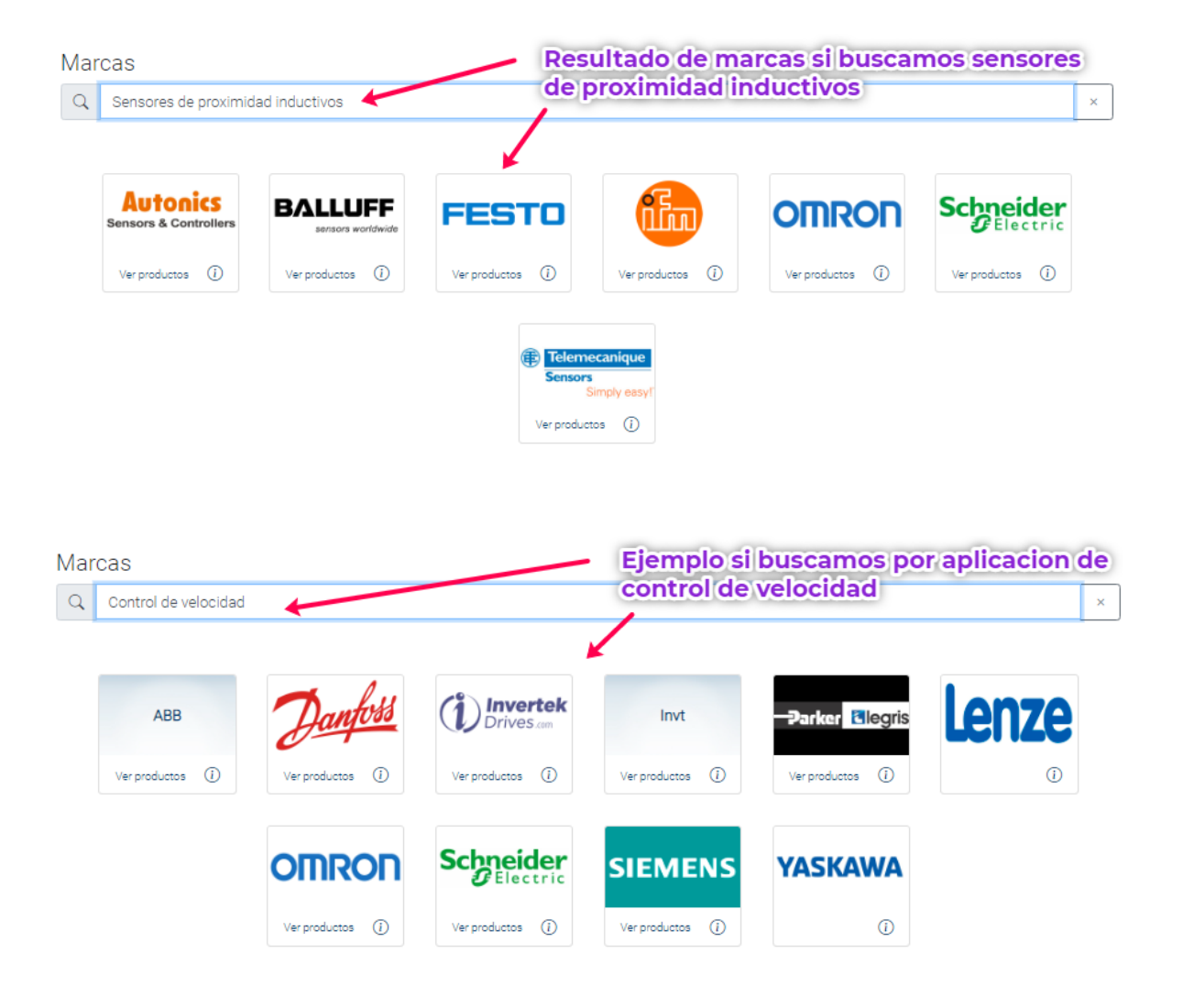

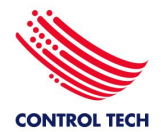

## Sección de cuenta.

En este menú tenemos todo lo relacionado con la información de la empresa o usuario tales como Direcciones, ordenes de compra, solicitudes de información y presupuestos para su consulta en el momento que lo requiera.

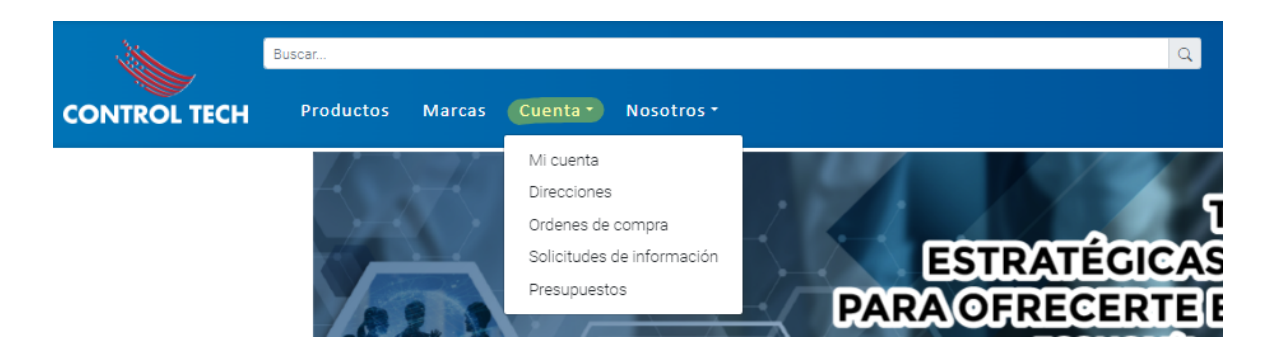

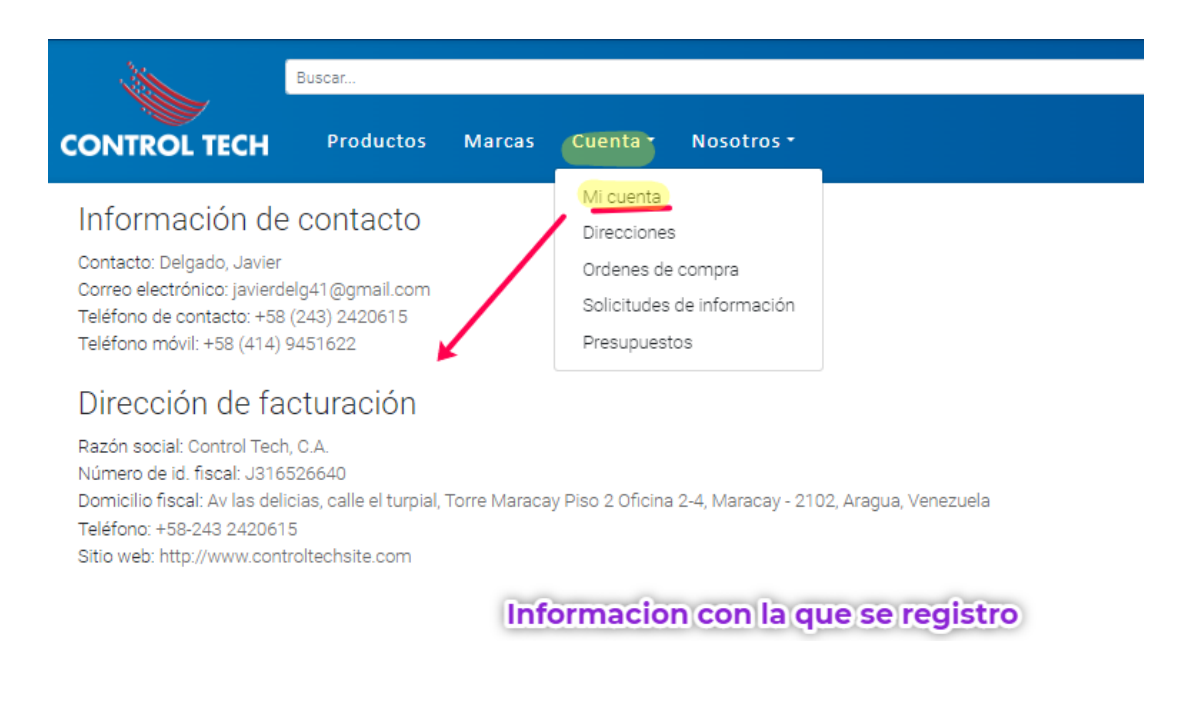

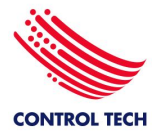

|                                                                                                    | Buscar                                   |                           |                           |                                            |
|----------------------------------------------------------------------------------------------------|------------------------------------------|---------------------------|---------------------------|--------------------------------------------|
| CONTROL TECH                                                                                                    | Productos                                | Marcas                    | Cuenta -                  | Nosotros •                                 |
| Direcciones                                                                                                    |                                          |                           | Mi cuenta<br>Direcciones  |                                            |
| Crear dirección                                                                                                    |                                          | /                         | Ordenes de<br>Solicitudes | compra<br>de información                   |
| Control Tech, C.A.<br>Calle 5 de julio, sector I<br>Maracay, Aragua 2102<br>Venezuela<br>Teléfono: +58243-2420<br>Número de id. fiscal: J3 | os olivos nuevos, k<br>1615<br>316526640 | Puede<br>quiera<br>del de | Presupuest                | antas direco<br>eccionarias<br>e la mercan |

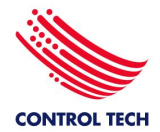

#### Enlace para solicitud de cotización especial.

Con este enlace el usuario puede ir a un formulario rápido de solicitud de oferta sobre todo de productos que no haya conseguido en la pagina web con el seleccionador de productos.

La ventaja de esta vía de solicitud en contraste con el email es que habrá un numero de control y correo de seguimiento para su oferta por lo que su solicitud se gestionara más rápido.

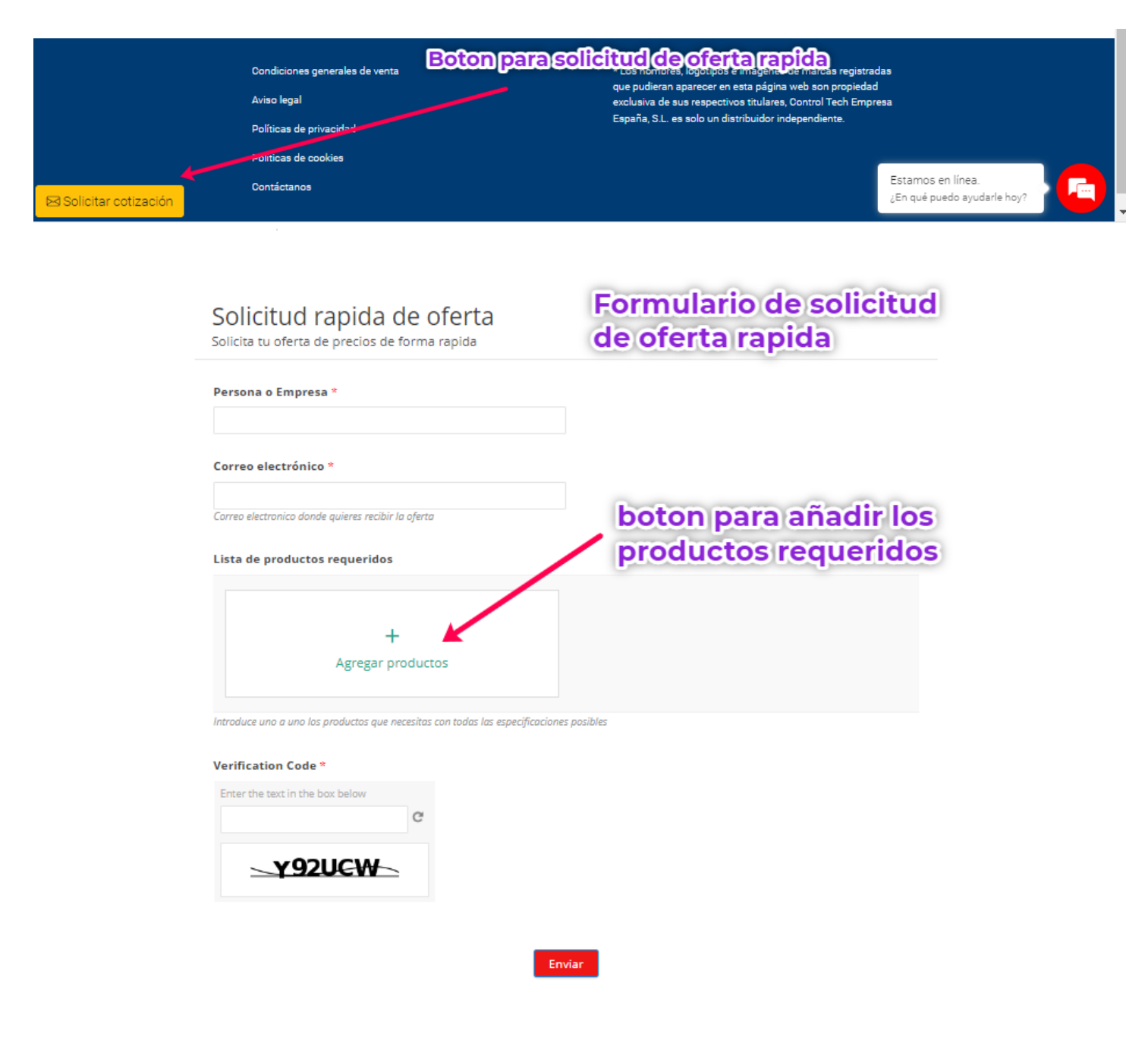

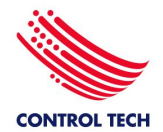

#### Formas de contacto.

Puede contactarnos vía telefónica, correo electrónico o chat en vivo.

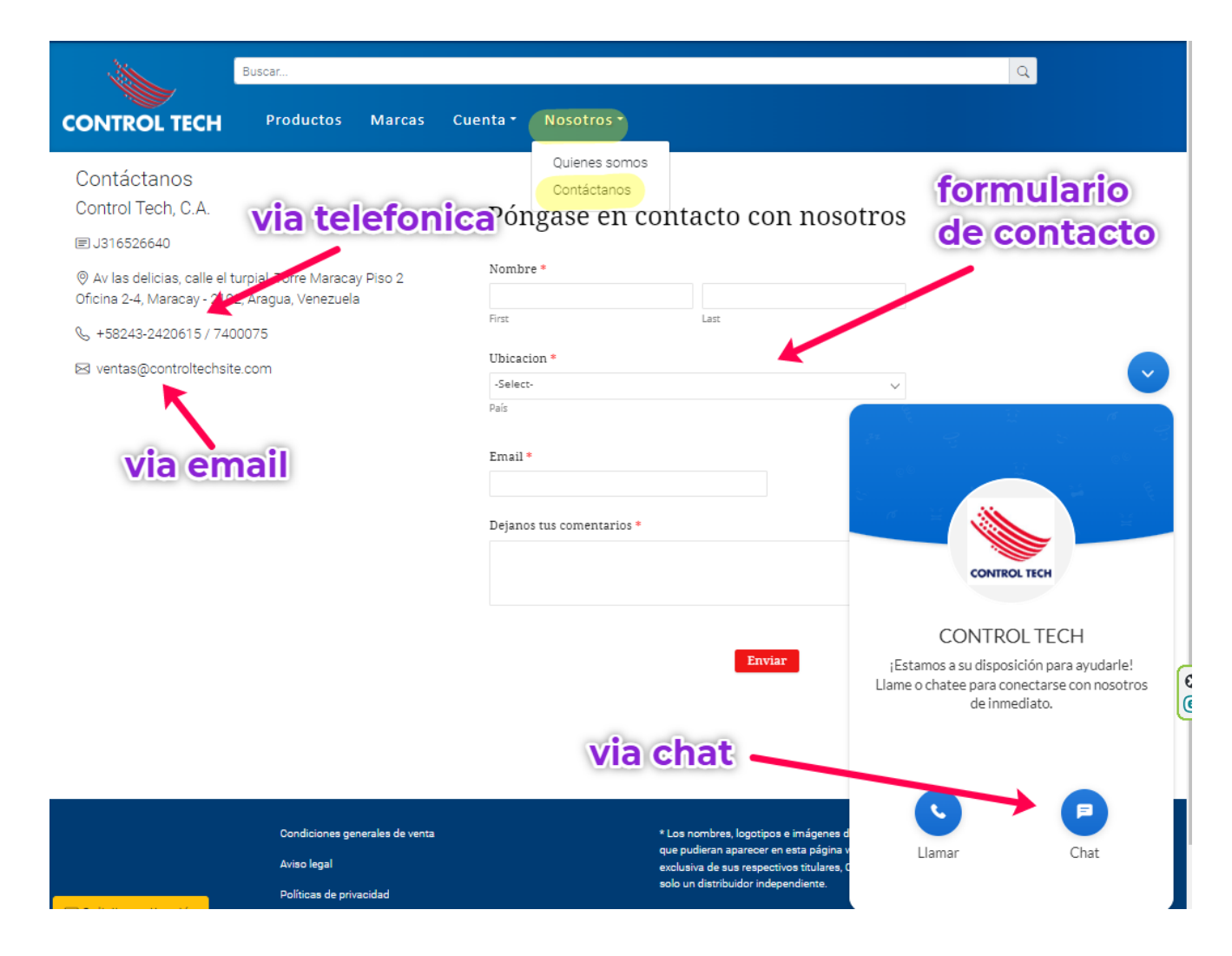